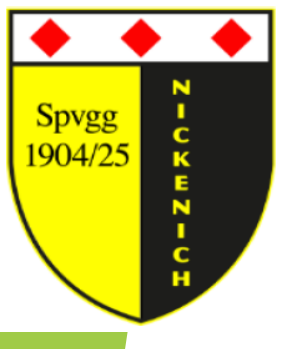

 $\leftarrow$ 

# Übungsleiter Portal - IntelliEvent

#### 1. Referenten-Login

C 🙃 https://www.spvgg-nickenich.de/cms/iwebs/addons/kurssystem/referenten/default.aspx

| N         -           Spvgg         -           1904/25         -           I         - | Referenten-Login                                                           |  |
|-----------------------------------------------------------------------------------------|----------------------------------------------------------------------------|--|
| 1. E-Mail Adresse eintragen                                                             | Email-Adresse<br>christoph.seng@spvgg-nickenich.de<br>Passwort<br>Anmelden |  |
| 2. Passwort eintragen<br>(wurde das Passwort vergessen, bitte                           | eine E-Mail an Info@spvgg-Nickenich.de)                                    |  |

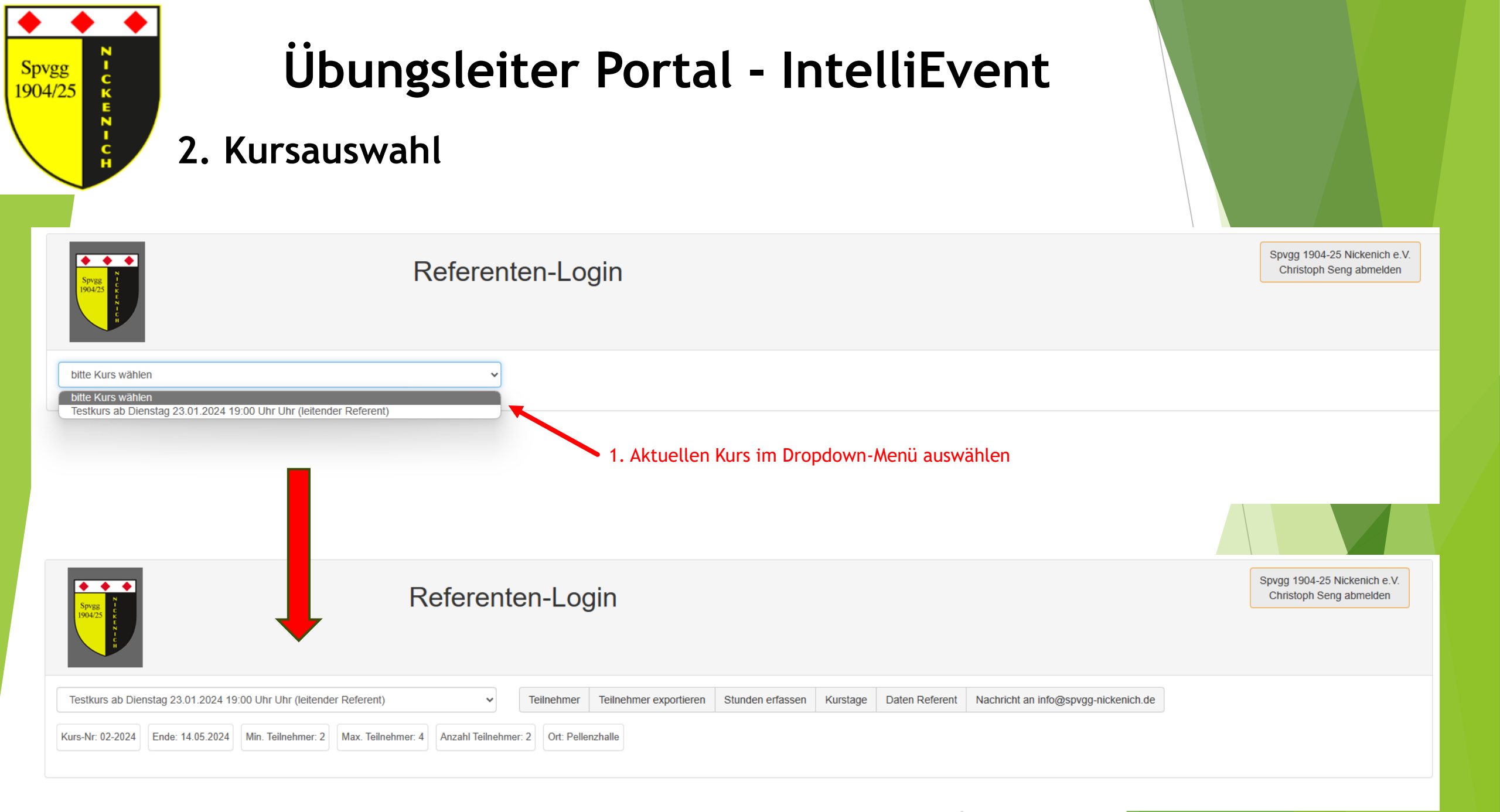

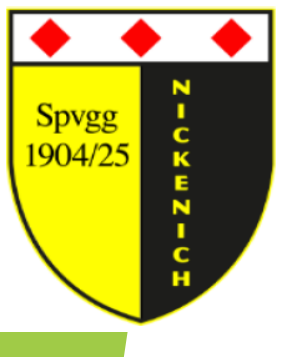

#### 3. Teilnehmerübersicht

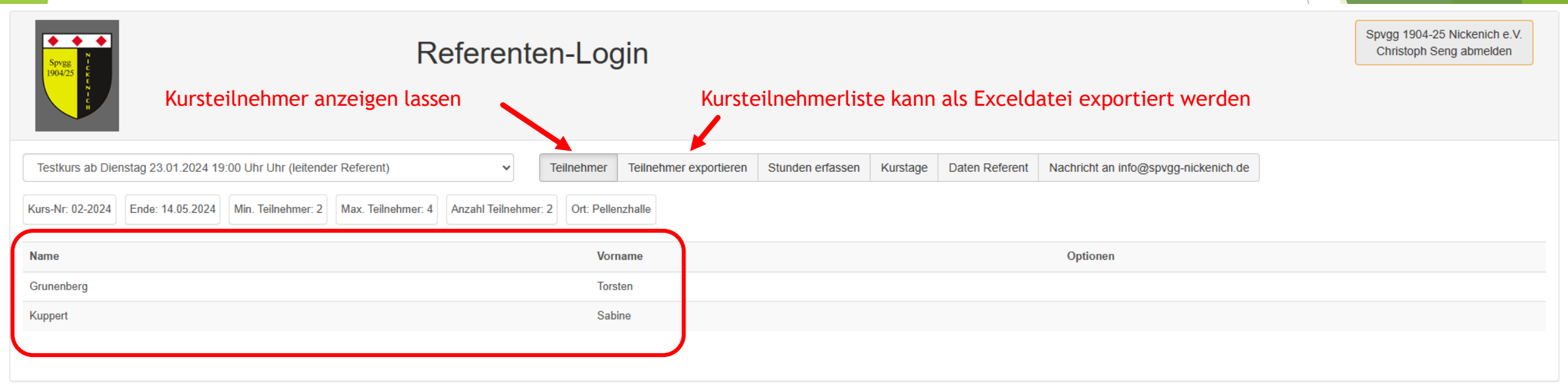

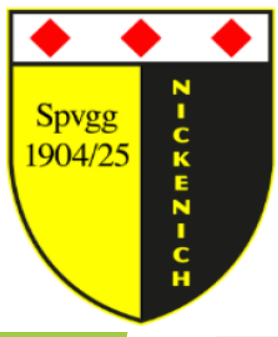

### 4. Stundenrückmeldung Übungsleiter - Teil 1

| Spy2g<br>1904/25                                                                      | Referente                                     | en-Login                          | Übu              | ngsleiterstunden        | nach Durchführung eir                | Spygg 1904-25 Nickenich e.V.<br>Christoph Seng abmelden |  |  |  |  |  |  |
|---------------------------------------------------------------------------------------|-----------------------------------------------|-----------------------------------|------------------|-------------------------|--------------------------------------|---------------------------------------------------------|--|--|--|--|--|--|
| Testkurs ab Dienstag 23.01.2024 19:00 Uhr Uhr                                         | (leitender Referent)                          | Teilnehmer Teilnehmer exportieren | Stunden erfassen | Kurstage Daten Referent | Nachricht an info@spvgg-nickenich.de |                                                         |  |  |  |  |  |  |
| Kurs-Nr: 02-2024 Ende: 14.05.2024 Min. Teilnel                                        | "Neu"                                         |                                   |                  |                         |                                      |                                                         |  |  |  |  |  |  |
| Abrechnung Referenten zu Referent "Seng Chri<br>Seite 1 von 1 (0 Einträge)  << < > >> | istoph" zu Kurs "02-2024 Testkurs (23.1.2024) | )"                                |                  |                         |                                      | 🔓 Neu 🖳 Suche 📄 Berichte                                |  |  |  |  |  |  |
| C Referent                                                                            | Kurs                                          | Datum                             | Stunden          |                         | Stundensatz                          | Datum Abrechnung                                        |  |  |  |  |  |  |
| (Keine Daten vorhanden)                                                               |                                               |                                   |                  |                         |                                      |                                                         |  |  |  |  |  |  |
|                                                                                       |                                               |                                   |                  |                         |                                      |                                                         |  |  |  |  |  |  |

#### 2. Datum des abgeschlossenen Kurstages auswählen

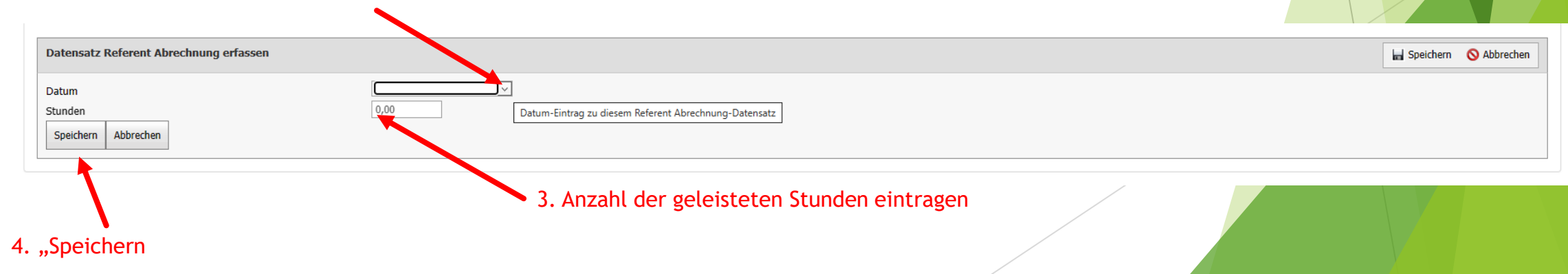

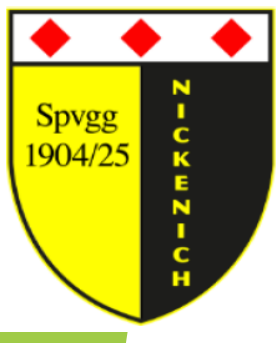

4. Stundenrückmeldung Übungsleiter - Teil 2

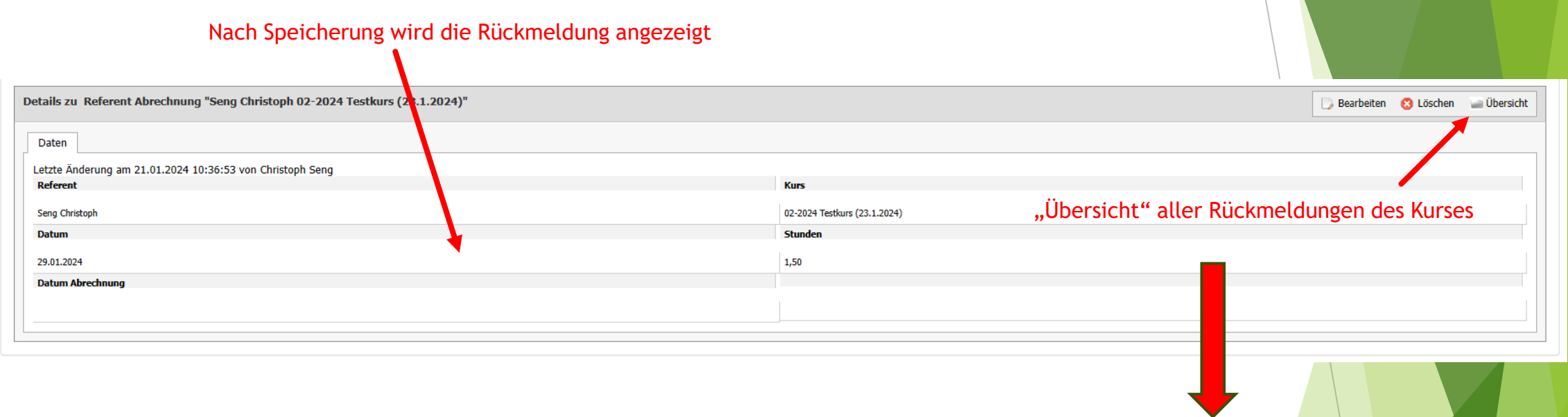

| Abr                                   | echnung Referenten zu Referent "Seng Christ | 🔂 Neu 🔍 Suche 🚊 Berichte     |            |         |             |                  |  |  |
|---------------------------------------|---------------------------------------------|------------------------------|------------|---------|-------------|------------------|--|--|
| Seite 1 von 1 (2 Einträge)  << < > >> |                                             |                              |            |         |             |                  |  |  |
|                                       |                                             |                              |            |         |             |                  |  |  |
|                                       | Referent                                    | Kurs                         | Datum      | Stunden | Stundensatz | Datum Abrechnung |  |  |
|                                       | Seng Christoph                              | 02-2024 Testkurs (23.1.2024) | 29.01.2024 | 1,50    | 10,00       |                  |  |  |
|                                       | Seng Christoph                              | 02-2024 Testkurs (23.1.2024) | 21.01.2024 | 1,00    | 10,00       |                  |  |  |
|                                       |                                             |                              |            |         |             |                  |  |  |

<u>Hinweis:</u> Sobald eine Auszahlung durch den zuständigen Kassierer der Spvgg Nickenich stattgefunden hat, wird das Abrechnungsdatum angezeigt!

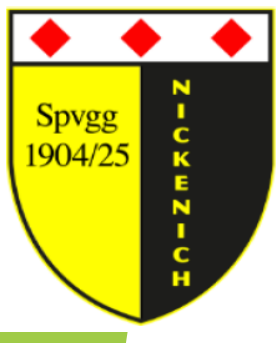

5. Kurstage

#### Kurstage bei Bedarf bearbeiten (<u>Achtung:</u> Aktuell nur vor der ersten Stundenerfassung möglich!)

| Те   | estkurs ab Dienstag 23.01.2024 19:00 | Uhr Uhr (leitender Referent)                 | ✓ Teilnehmer           | Teilnehmer exportieren | Stunden erfassen | Kurstage | Daten Referent | Nachricht an info@spvgg-nickenich.de |                                           |                        |
|------|--------------------------------------|----------------------------------------------|------------------------|------------------------|------------------|----------|----------------|--------------------------------------|-------------------------------------------|------------------------|
| Kurs | s-Nr: 02-2024 Ende: 14.05.2024       | . Teilnehmer: 2 Max. Teilnehmer: 4 Anzahl Te | eilnehmer: 2 Ort: Pell | enzhalle               |                  |          |                |                                      |                                           |                        |
| Ku   | rstage zu Kurs "02-2724 Testkurs (2  | 23.1.2024)"                                  |                        |                        |                  |          |                |                                      |                                           | 🚊 Bericht              |
| Sei  | te 1 von 1 (10 Findräge)  < >        |                                              |                        |                        |                  |          |                |                                      |                                           |                        |
|      | Kins                                 |                                              | Datum                  |                        |                  |          |                | Notiz                                |                                           |                        |
|      | 02-2024 Testkurs (23.1.2024)         |                                              | 23.01.2024             |                        |                  |          |                |                                      |                                           |                        |
| E    | 02-2024 Testkurs (23.1.2024)         |                                              | 30.01.2024             |                        |                  |          |                |                                      |                                           |                        |
|      | 02-2024 Testkurs (23.1.2024)         |                                              | 06.02.2024             |                        |                  |          |                |                                      |                                           |                        |
|      | 02-2024 Testkurs (23.1.2024)         |                                              | 13.02.2024             |                        |                  |          |                |                                      |                                           |                        |
|      | 02-2024 Testkurs (23.1.2024)         |                                              | 20.02.2024             |                        |                  |          |                |                                      |                                           |                        |
|      | 02-2024 Testkurs (23.1.2024)         |                                              | 27.02.2024             |                        |                  |          |                |                                      |                                           |                        |
|      | 02-2024 Testkurs (23.1.2024)         |                                              | 05.03.2024             |                        |                  |          |                |                                      |                                           |                        |
|      | 02-2024 Testkurs (23.1.2024)         |                                              | 12.03.2024             |                        |                  |          | "Bearbeit      | en" zum Ändern wähle                 | en in in in in in in in in in in in in in |                        |
|      | 02-2024 Testkurs (23.1.2024)         |                                              | 19.03.2024             |                        |                  |          |                |                                      |                                           |                        |
|      | 02-2024 Testkurs (23.1.2024)         |                                              | 26.03.2024             |                        |                  |          |                |                                      |                                           |                        |
|      |                                      |                                              |                        |                        |                  |          |                |                                      |                                           |                        |
|      |                                      |                                              |                        |                        |                  |          |                |                                      |                                           |                        |
| De   | tails zu Kurstag "02-2024 Testkurs   | (23.1.2024) 23.01.2024"                      |                        |                        |                  |          |                |                                      |                                           | 🕞 Bearbeiten 🔄 Übersid |

| Datum      |
|------------|
| 23.01.2024 |
| Teilnehmer |
|            |
|            |

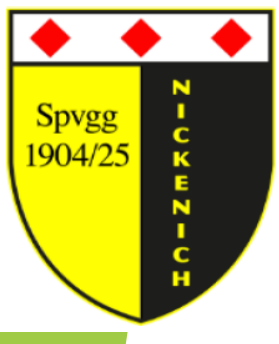

#### 6. Kursteilnehmer erfassen - Teil 1

Kurstag, für welchen die Teilnehmer gemeldet werden, auswählen Testkurs ab Dienstag 23.01.2024 19:00 Uhr Uhr (leite er Referent) Teilnehmer exportieren Stunden erfassen Daten Referent Nachricht an info@spvgg-nickenich.de Teilnehmer Kurstage Kurs-Nr: 02-2024 Ende: 14.05.2024 Teilnehmer: 2 Max. Teilnehmer: 4 Anzahl Teilnehmer: 2 Ort: Pellenzhalle Kurstage zu Kurs "02-2" 24 Testkurs (23.1.2024)" Seite 1 von 1 (10 Finräge) |< >| Datum Notiz 02-2024 Testkurs (23.1.2024) 23.01.2024 02-2024 Testkurs (23.1.2024) 30.01.2024 02-2024 Testkurs (23.1.2024) 06.02.2024 02-2024 Testkurs (23.1.2024) 13.02.2024 02-2024 Testkurs (23.1.2024) 20.02.2024 02-2024 Testkurs (23.1.2024) 27.02.2024 02-2024 Testkurs (23.1.2024) 05.03.2024 "Bearbeiten" zum Ändern wählen 02-2024 Testkurs (23.1.2024) 12.03.2024 02-2024 Testkurs (23.1.2024) 19.03.2024 02-2024 Testkurs (23.1.2024) 26.03.2024

📔 Berichte

Details zu Kurstag "02-2024 Testkurs (23.1.2024)

Daten

Kurs

02-2024 Testkurs (23.1.2024)

23.01.2024

Notiz

Teilnehmer

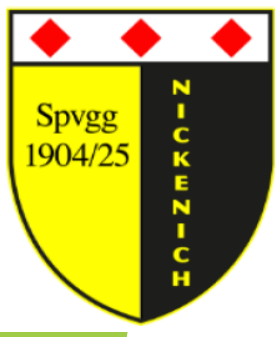

#### 6. Kursteilnehmer erfassen - Teil 2

#### 1. Für alle anwesenden Teilnehmer wird ein Haken gesetzt

| Testkurs ab Dienstag 23.01.2024 19:00 Uhr | Uhr (leitender Referent              | ✓ Teilneh         | ner Teilnehmer exportieren | Stunden erfassen | Kurstage | Daten Referent | Nachricht an info@spvgg-nickenich.de |                 |             |
|-------------------------------------------|--------------------------------------|-------------------|----------------------------|------------------|----------|----------------|--------------------------------------|-----------------|-------------|
| Kurs-Nr: 02-2024 Ende: 14.05.2024 Min. T  | eilnehmer: 2 Max. Winehmer: 4 Anzahl | Teilnehmer: 2 Ort | Pellenzhalle               |                  |          |                |                                      |                 |             |
| Datensatz Kurstag bearbeiten              |                                      |                   |                            |                  |          |                |                                      | Speichern       | O Abbrechen |
| Daten                                     |                                      |                   |                            |                  |          |                |                                      |                 |             |
| Datum                                     | 23.01.2024                           |                   |                            |                  |          |                |                                      |                 |             |
| Notiz<br>(öffentlich sichtbar)            |                                      |                   |                            |                  |          |                | 2. Mit "Speicher                     | rn" abschließen |             |
| Teilnehmer                                | Grunenberg, Torsten                  |                   |                            | //               |          |                |                                      |                 |             |
|                                           | □ Kuppert, Sabine                    |                   |                            |                  |          |                |                                      |                 |             |
| Speichern Abbrechen                       |                                      |                   |                            |                  |          |                |                                      |                 |             |

| ļ  | I <mark>nfo:</mark> Im Exp | ort der Teilnehmerliste wird d                | lies wie | folgt an | gezeigt:   |          |            |            |            |            |            |            |            |            |            |            |   |
|----|----------------------------|-----------------------------------------------|----------|----------|------------|----------|------------|------------|------------|------------|------------|------------|------------|------------|------------|------------|---|
|    | Α                          | В                                             | С        | D        | E          | F        | G          | Н          | I.         | J          | K          | L          | М          | N          | 0          | Р          | ( |
| 1  | Kursnummer                 | Feb 24                                        | L .      |          |            |          |            |            |            |            |            |            |            |            |            |            |   |
| 2  | Bezeichnung                | Testkurs                                      |          |          |            |          |            |            |            |            |            |            |            |            |            |            |   |
| 3  | Wochentag                  | Dienstag 19:00 Uhr                            |          |          |            |          |            |            |            |            |            |            |            |            |            |            |   |
| 4  | Leitender Referent         | Christoph Seng                                |          |          |            |          |            |            |            |            |            |            |            |            |            |            |   |
| 5  | Ort                        | Pellenzhalle Kolpingstraße 18 56645 Nickenich |          |          |            |          |            |            |            |            |            |            |            |            |            |            |   |
| 6  | Nr                         | Name                                          | Vorname  | BE       | Geschlecht | Optionen | 23.01.2024 | 30.01.2024 | 06.02.2024 | 13.02.2024 | 20.02.2024 | 27.02.2024 | 05.03.2024 | 12.03.2024 | 19.03.2024 | 26.03.2024 |   |
| 7  | :                          | 1 Grunenberg                                  | Torsten  |          | m          |          | OK         |            |            |            |            |            |            |            |            |            |   |
| 8  | :                          | 2 Kuppert                                     | Sabine   |          | w          |          |            |            |            |            |            |            |            |            |            |            |   |
| 9  |                            |                                               |          |          |            |          |            |            |            |            |            |            |            |            |            |            |   |
| 10 |                            |                                               |          |          |            |          |            |            |            |            |            |            |            |            |            |            |   |
| 11 |                            |                                               |          |          |            |          |            |            |            |            |            |            |            |            |            |            |   |

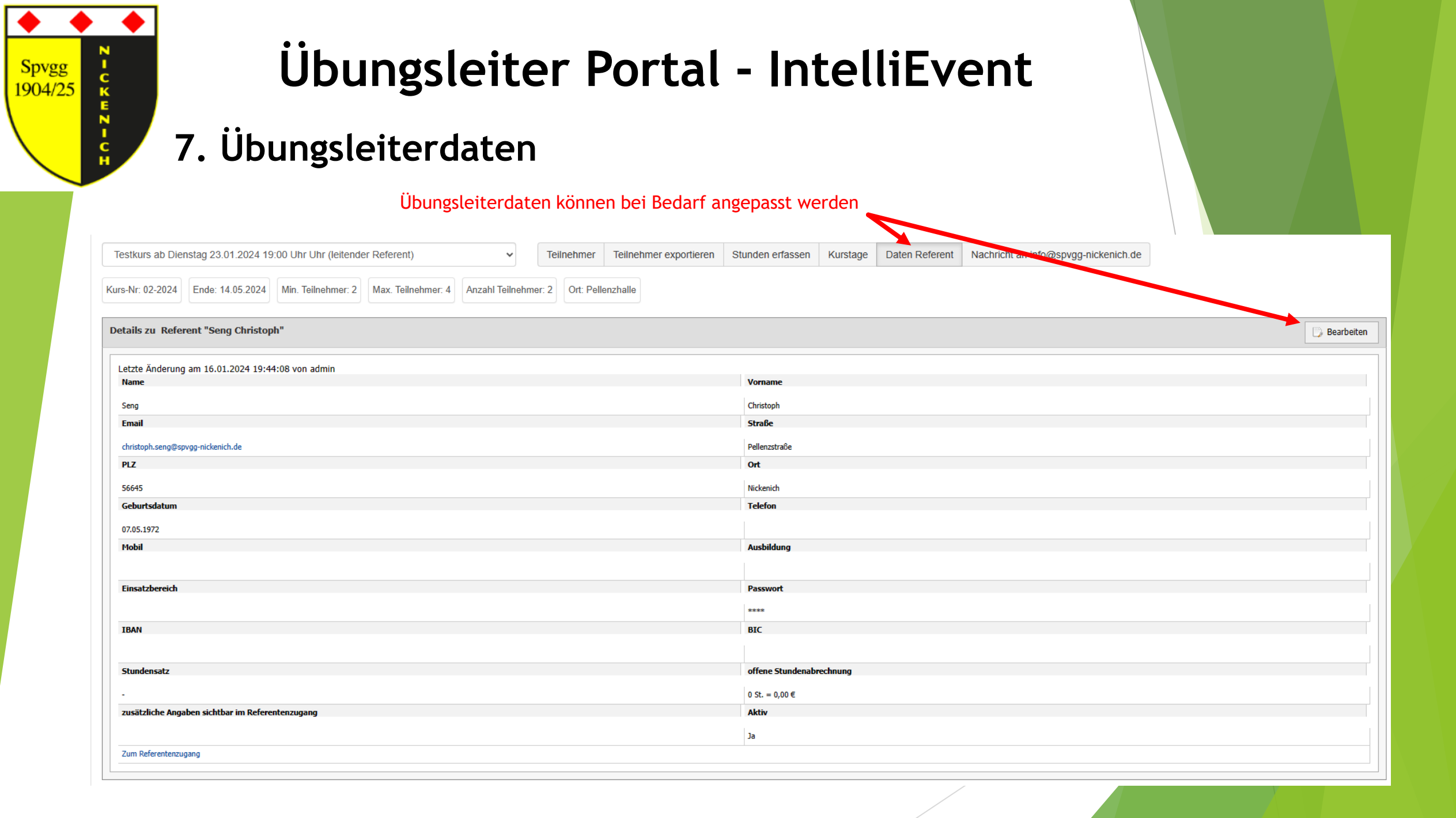